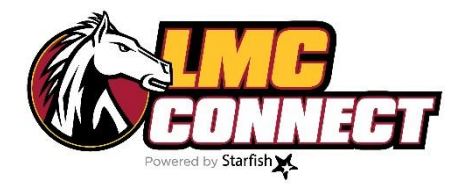

## How to Resolve/Clear Flags

- 1. Log in to LMC Connect -see "How to log in to LMC Connect" for more instructions
- 2. Use the search bar to find your student

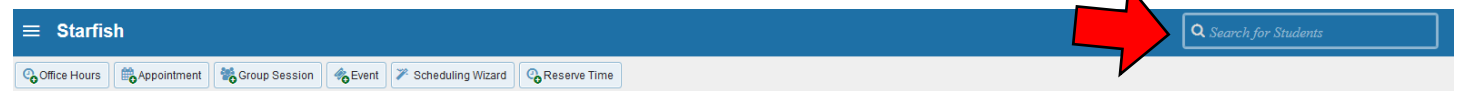

3. From the student profile menu, select "Tracking"

| STUDENT'S NAME                                                                      |                                               |    |
|-------------------------------------------------------------------------------------|-----------------------------------------------|----|
| Flag To-Do                                                                          | Kudos 📩 Success Plan 🛛 🖉 Message 🕞 Note       |    |
| A Overview                                                                          | View: Inbox Status: O Active O Res            | ol |
| Info                                                                                | Item Name Statu                               | IS |
| 6- Success Plans                                                                    | E LMC Academic Support Active                 | e  |
| 🕅 Degree Planner                                                                    | Click orange flag icon                        |    |
| 🕿 Courses                                                                           | Click "Clear" button.                         |    |
| Tracking                                                                            |                                               |    |
| Meetings                                                                            |                                               |    |
| 🖹 Notes                                                                             |                                               |    |
| 1 Network                                                                           |                                               |    |
| Select a reason for cle<br>The concern was<br>The concern was<br>The flag was raise | aring this flag: *                            |    |
| Add a comment:<br>Provide some more de                                              | etails about why you're clearing this flag.   |    |
| ☑ Send a message to<br>To I                                                         | o to close the loop<br><u>Copy my comment</u> |    |
| Type a message for La                                                               | anders, Mara about clearing this flag.        |    |
| * Required fields                                                                   | Never Mind Submit                             | 1  |